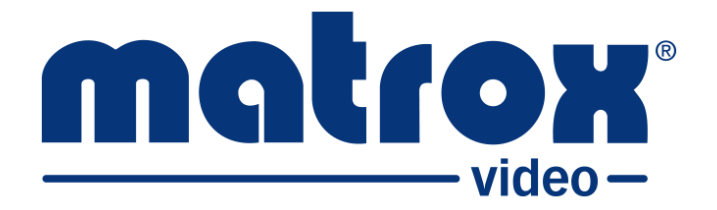

# **Matrox ConvertIP**

## **Installation and User Guide**

Part No.: V11579-301-0100 Last Updated: November 22, 2022

## Trademarks

Trademarks • Marques déposées • Warenzeichen • Marchi registrati • Marcas registradas

| Matrox Graphics Inc.  | Matrox <sup>®</sup>     |          |
|-----------------------|-------------------------|----------|
| Microsoft Corporation | .Microsoft <sup>®</sup> | Windows® |

All other nationally and internationally recognized trademarks and tradenames are hereby acknowledged.

See the Matrox Software License agreement

See the product's hardware warranty: http://www.matrox.com/video/en/support/warranty/

Copyright © 2022 Matrox Graphics Inc. • All rights reserved.

**Disclaimer:** Matrox Graphics Inc. reserves the right to make changes in specifications at any time and without notice. The information provided by this document is believed to be accurate and reliable. However, no responsibility is assumed by Matrox Graphics Inc. for its use; nor for any infringements of patents or other rights of third parties resulting from its use. No license is granted under any patents or patent rights of Matrox Graphics Inc. Unauthorized recording or use of broadcast television programming, video tape, or other copyrighted material may violate copyright laws. Matrox Graphics Inc. assumes no responsibility for the illegal duplication, use, or other acts that infringe on the rights of copyright owners.

Matrox Graphics Inc. 1055 St. Regis Blvd., Dorval, Quebec, Canada H9P 2T4 Tel: (514) 685-2630 Fax: (514) 685-2853 World Wide Web: www.matrox.com

## Matrox Software License agreement

## (Hereafter referred to as License)

THIS IS A LEGAL AGREEMENT BETWEEN THE LICENSEE AND MATROX GRAPHICS INC. ("MATROX") CONCERNING THE USAGE OF THE MATROX SOFTWARE. BY DOWNLOADING, INSTALLING, COPYING, ACCESSING, CLICKING ON AN "ACCEPT" BUTTON, OR OTHERWISE USING THE SOFTWARE, THE LICENSEE AGREES TO THE TERMS OF THIS LICENSE. IF YOU ARE ACCEPTING THESE TERMS ON BEHALF OF YOUR COMPANY, ORGANIZATION, EDUCATIONAL INSTITUTION, OR AGENCY, INSTRUMENTALITY, OR DEPARTMENT OF THE FEDERAL GOV-ERNMENT AS ITS AUTHORIZED LEGAL REPRESENTATIVE, YOU REPRESENT AND WARRANT THAT YOU HAVE FULL AUTHORITY TO BIND LICENSEE TO THESE TERMS. IF YOU DO NOT AGREE TO THE TERMS OF THIS LICENSE, PLEASE RETURN YOUR MATROX PRODUCT. IF THE SOFTWARE WAS DOWNLOADED, DESTROY ALL COPIES OF THE SOFTWARE.

In this License "Software" refers to: any firmware, software, associated software components, media, printed materials, and "online" or electronic documentation related to Matrox products, and any related updates or upgrades thereto.

The Software is not sold, and instead is only licensed for use, strictly in accordance with this document. This License does not cover the sale of hardware, since it may not necessarily be sold as a package with the Software. This License sets forth the terms and conditions of the Software license only.

Any Software provided to Licensee is the copyrighted work of Matrox and/or third party software suppliers (if any). The present License does not give Licensee any intellectual property rights to the Software or its derivatives. The downloading and/or the use of any Software are subject to the following restrictions and limitations:

### LICENSES

If you are an end user, the "End User License" shall apply to you. If you are an original equipment manufacturer (OEM), the "OEM License" shall apply to you.

### END USER LICENSE

- 1. Licensee may install the Software on an unlimited number of computers owned or leased by Licensee in any location. The Software is subject to a restricted license therefore Licensee must use the Software on a single computer owned or leased by Licensee at a time, in conjunction with and for the purpose of, operating the Matrox hardware product. Use of the Software in conjunction with non-Matrox products is prohibited and not licensed hereunder. Licensee shall also have the right to make one copy of the Software in any computer-readable or printed form for back-up or archival purposes;
- 2. No right to recopy, publish, display, network, rent, loan, lend, assign, sell, distribute, license, sublicense, alter, modify, disassemble, de-compile, create derivative works or reverse engineer any Software in any manner whatsoever is hereby given, except as provided in this License. Violation may

result in severe civil and/or criminal penalties, as violators will be prosecuted to the maximum extent possible;

- 3. Licensee agrees to treat the Software as confidential information, and shall protect said information by using the same degree of care Licensee uses to protect Licensee's own confidential information, but no less than a reasonable degree of care, to prevent the unauthorized use, dissemination, disclosure or publication of such, or to use this Software to: (i) develop inventions directly derived from confidential information to seek patent protection; (ii) assist in the analysis of Licensee's patents and patent applications; or (iii) modify Licensee's existing patents or patent applications;
- 4. Licensee may only provide and disclose parts of the Software to third parties who have a need-toknow for the purpose of installation, service integration and/or support of said Software within Licensee's product. In such event, Licensee may only disclose the relevant and necessary parts of the Software to permit the third party to accomplish his work provided that all such disclosures shall be subject to the terms and conditions of this License;
- 5. Licensee may not grant any sublicense, lease or other right in the Software to others;
- 6. Notwithstanding any other provision in this License, if Licensee provides any ideas, suggestions or recommendations to Matrox regarding the Licensed Software and/or Licensee's product ("Feedback"), Matrox is free to use and incorporate such Feedback in Matrox's products, without payment of royalties or other consideration to Licensee;
- 7. Licensee shall not have the right to alter or remove any Matrox or third party copyright, trademark or patent notices in the Software.

### **OEM LICENSE**

Licensee may reproduce and distribute the Software only as an integral part of or incorporated in Licensee's product or as a standalone Software maintenance update for existing end users of Licensee's products, excluding any other standalone products, subject to these conditions:

- 1. This Software is subject to a restrictive license therefore it is licensed for use only in conjunction with the Matrox hardware product. Use of the Software in conjunction with non-Matrox products is prohibited and not licensed hereunder;
- 2. No right to recopy, publish, display, sell, network, rent, loan, lend, distribute, license, sublicense, alter, modify, disassemble, decompile, create derivative works or reverse engineer any Software in any manner whatsoever is hereby given, except as provided in this License. Violation may result in severe civil and/or criminal penalties, as violators will be prosecuted to the maximum extent possible;
- 3. Licensee agrees to treat the Software as confidential information, and shall protect said information by using the same degree of care Licensee uses to protect Licensee's own confidential information, but no less than a reasonable degree of care, to prevent the unauthorized use, dissemination, disclosure or publication of such, or to use this Software to: (i) develop inventions directly derived from confidential information to seek patent protection; (ii) assist in the analysis of Licensee's patents and patent applications; or (iii) modify Licensee's existing patents or patent applications;
- 4. Licensee may only distribute the Software to Licensee's customers pursuant to a written license agreement. At a minimum such license shall safeguard Matrox's ownership rights to the Software and such agreement shall contain similar terms and obligations;

- 5. Licensee may only provide and disclose parts of the Software to third parties who have a need-to-know for the purpose of installation, service integration and/or support of said Software within Licensee's product. In such event, Licensee may only disclose the relevant and necessary parts of the Software to permit the third party to accomplish his work provided that all such disclosures shall be subject to the terms and conditions of this License;
- 6. Notwithstanding any other provision in this License, if Licensee provides any ideas, suggestions or recommendations to Matrox regarding the Licensed Software and/or Licensee's product ("Feedback"), Matrox is free to use and incorporate such Feedback in Matrox's products, without payment of royalties or other consideration to Licensee;
- 7. Licensee shall not have the right to alter or remove any Matrox or third party copyright, trademark or patent notices in the Software.

### GENERAL LICENSE TERMS: (APPLICABLE TO BOTH END-USERS & OEMs)

There are inherent dangers in the use of any software available for downloading on the Internet and Matrox cautions Licensee to ensure that Licensee completely understands the potential risks before downloading any of the Software. Licensee is solely responsible for adequate protection and backup of the data and equipment used in connection with any of the Software, and Matrox will not be liable for any damages that may be suffered in connection with use of the Software.

Licensee hereby acknowledges and agrees that this License, and all its terms and conditions, automatically applies, without other notice, to future updates of the Software, firmware, BIOS, drivers and associated utilities.

In addition, certain third party intellectual property may be provided with or included in the Software. The third party license terms accompanying such Software, found at *http://matrox.com/video/en/licenses/* and if applicable, in the license.txt file located in the root installation directory, will govern your use of such Software. Matrox does not warrant and is not liable for such third party intellectual property, or anything related thereto. Licensee acknowledges and agrees to comply with the terms of all applicable third party software licenses if any. Please be advised that the terms and conditions of third party license agreements may be updated from time to time. It is the responsibility of the Licensee to verify that the agreement listed is current and applicable. Please note that this list of third party licenses is not exhaustive and was determined according to Matrox's understanding and to the best of its knowledge.

**PRE-RELEASE LICENSE EXCLUSION:** If you are using a version of the licensed Software that is designated, without limitation, as an alpha, beta, engineering sample, preliminary or early access version of the Software, then; (a) the Software is deemed to be pre-release code (e.g. alpha or beta, engineering sample, preliminary, early access, etc.), which may not be fully functional and which Matrox may substantially modify in development of a commercial version, and for which Matrox makes no assurances that it will ever develop or make generally available in a commercial version, and (b) Licensee shall have the right to use the Software only for the duration of the pre-release term or until the commercial release, if any, of the Software, whichever is shorter. For clarity, a remedy to any bug, defect, error or fault in any pre-release version of the Software will absolutely require upgrading to a new version of the Software. Matrox reserves the right to change any content of this new version of the Software at its sole discretion.

### COPYRIGHT

All title, including but not limited to copyrights, in and to the Software and any copies thereof are owned by Matrox or its suppliers. All title and intellectual property rights in and to the content which may be accessed through use of the Software is the property of the respective content owner and may be protected by applicable copyright or other intellectual property laws and treaties. This License grants you no rights to use such content. All rights not expressly granted are reserved by Matrox.

### DISCLAIMER OF WARRANTIES

LICENSEE EXPRESSLY ACKNOWLEDGES AND AGREES THAT USE OF THE SOFTWARE IS AT LICENSEE'S SOLE RISK. THE SOFTWARE IS PROVIDED "AS IS" AND WITHOUT WARRANTY OF ANY KIND AND MATROX EXPRESSLY DISCLAIMS ALL WARRANTIES, EXPRESS AND IMPLIED, INCLUDING, BUT NOT LIMITED TO, THE IMPLIED WARRANTIES OF MERCHANTABILITY, FIT-NESS FOR A PARTICULAR PURPOSE AND NON-INFRINGEMENT OF ITS SOFTWARE AND ANY THIRD PARTY INTELLECTUAL PROPERTY. MATROX DOES NOT WARRANT THAT THE CON-TENTS OF THE SOFTWARE WILL MEET LICENSEE'S REQUIREMENTS, OR THAT THE OPERA-TION OF THE SOFTWARE WILL BE UNINTERRUPTED OR ERROR-FREE, OR THAT DEFECTS IN THE SOFTWARE WILL BE CORRECTED. THE ENTIRE RISK ASSOCIATED WITH THE USE OF THE SOFTWARE IS ASSUMED BY LICENSEE. FURTHERMORE, MATROX DOES NOT WARRANT OR MAKE ANY REPRESENTATIONS REGARDING THE USE OR THE RESULTS OF THE USE, OF THE SOFTWARE OR ANY THIRD PARTY INTELLECTUAL PROPERTY IN TERMS OF ITS CORRECT-NESS, ACCURACY, RELIABILITY, CURRENTNESS, OR OTHERWISE. SHOULD THE CONTENTS OF THE SOFTWARE PROVE DEFECTIVE, LICENSEE ASSUMES THE ENTIRE COST OF ALL NECES-SARY SERVICING, REPAIR OR CORRECTION. SOME JURISDICTIONS DO NOT ALLOW THE EXCLUSION OF IMPLIED WARRANTIES, SO THE ABOVE EXCLUSION MAY NOT APPLY TO LICENSEE. LICENSEE ACKNOWLEDGES AND AGREES THAT LICENSEE IS SOLELY RESPONSIBLE FOR DETERMINING WHETHER ANY THIRD PARTY PATENT OR COPYRIGHT LICENSES, INCLUDING BUT NOT LIMITED TO VARIOUS AUDIO AND VISUAL STANDARDS, ARE NECES-SARY TO USE, IMPLEMENT OR DISTRIBUTE THIS PRODUCT, WHICH INCLUDES ANY OR ALL SOFTWARE OR HARDWARE. LICENSEE IS RESPONSIBLE TO ADVISE LICENSEE'S CUSTOMERS OF THE LIMITATIONS PROVIDED HEREIN.

### LIMITATION OF LIABILITY

UNDER NO CIRCUMSTANCES SHALL MATROX, ITS SISTER COMPANIES, ITS SUBSIDIARIES BE LIABLE FOR ANY DIRECT, INDIRECT, PUNITIVE, INCIDENTAL, SPECIAL, OR CONSEQUENTIAL DAMAGES THAT RESULT FROM THE USE OF, OR INABILITY TO USE, THE SOFTWARE. THIS LIM-ITATION APPLIES WHETHER THE ALLEGED LIABILITY IS BASED ON CONTRACT, TORT, NEGLI-GENCE, STRICT LIABILITY, OR ANY OTHER BASIS, EVEN IF MATROX HAS BEEN ADVISED OF THE POSSIBILITY OF SUCH DAMAGE. BECAUSE SOME JURISDICTIONS DO NOT ALLOW THE EXCLUSION OR LIMITATION OF INCIDENTAL OR CONSEQUENTIAL DAMAGES, MATROX'S LIA-BILITY IN SUCH JURISDICTIONS SHALL BE LIMITED TO THE MINIMUM REQUIRED BY LAW.

UNAUTHORIZED USE. THIS SOFTWARE IS NOT DESIGNED, INTENDED, AUTHORIZED OR WAR-RANTED TO BE SUITABLE FOR USE OR RESALE IN ANY TYPE OF SYSTEM OR OTHER APPLICA-TIONS RELATED TO, HAZARDOUS OR POTENTIALLY HAZARDOUS ENVIRONMENTS OR APPLICATIONS REQUIRING HIGH-AVAILABILITY OR FAIL-SAFE PERFORMANCE, WHERE PER-SONAL INJURY OR DEATH MAY OCCUR, SUCH AS MEDICAL SYSTEMS, LIFE SUSTAINING, LIFE SAVING SYSTEMS, OPERATION OF NUCLEAR FACILITIES, AIRCRAFT NAVIGATION OR COM-MUNICATION SYSTEMS, AIR TRAFFIC CONTROL, PUBLIC WORKS, WEAPONS SYSTEMS, OR ANY OTHER APPLICATION IN WHICH THE FAILURE OF A PRODUCT COULD LEAD TO PROP- ERTY DAMAGE, ENVIRONMENTAL DAMAGE, OR PERSONAL INJURY. LICENSEE WILL NOT USE, OR PERMIT TO BE USED, THE PRODUCTS FOR SUCH HIGH-AVAILABILITY, FAIL-SAFE OR CRIT-ICAL APPLICATIONS AND FURTHER, LICENSEE AGREES TO INDEMNIFY, DEFEND AND HOLD HARMLESS MATROX AND ITS MANAGERS, DIRECTORS, OFFICERS, EMPLOYEES, AGENTS, AFFILIATES, SUCCESSORS, ASSIGNS AND ITS THIRD PARTY SUPPLIERS FROM AND AGAINST ANY ACTION, SUIT, PROCEEDING, COST, EXPENSE, DAMAGES, AND LIABILITY (INCLUDING, BUT NOT LIMITED TO, REASONABLE ATTORNEYS' FEES) ARISING OUT OF, OR RELATED TO, THE BREACH OF LICENSEE'S OBLIGATIONS RELATED HERETO, EVEN IF SUCH CLAIM ALLEGES THAT MATROX WAS NEGLIGENT REGARDING THE DESIGN OR MANUFACTURE OF THE SOFT-WARE.

DISCLAIMER OF WARRANTIES AND LIMITATION OF LIABILITIES FOR THIRD PARTY SOFT-WARE INCLUDED WITH OR IN THE SOFTWARE. ALL THIRD PARTY SOFTWARE INCLUDED WITH THE SOFTWARE IS PROVIDED ON AN "AS IS" BASIS. MATROX AND ITS THIRD PARTY SUPPLIERS MAKE NO WARRANTY TO LICENSEE, WHETHER EXPRESS OR IMPLIED, INCLUDING WITHOUT LIMITATION THE IMPLIED WARRANTIES OF MERCHANTABILITY AND FITNESS FOR A PARTICULAR PURPOSE AND NON-INFRINGEMENT, REGARDING ANY THIRD PARTY SOFTWARE, OR ITS USE AND OPERATION ALONE OR IN COMBINATION WITH LICENSEE PRODUCTS. NEITHER LICENSEE, NOR ITS EMPLOYEES, AGENTS, OR DISTRIBUTORS HAVE ANY RIGHT TO MAKE ANY OTHER REPRESENTATION, WARRANTY OR PROMISE WITH RESPECT TO ALL THIRD PARTY SOFTWARE INCLUDED WITH THE SOFTWARE. MATROX HAS NO OBLIGA-TION TO INDEMNIFY, DEFEND OR HOLD LICENSEE HARMLESS FROM AND AGAINST ANY CLAIM THAT ANY THIRD PARTY SOFTWARE INFRINGES ANY THIRD PARTY PATENT, COPY-RIGHT, TRADEMARK OR OTHER INTELLECTUAL PROPERTY RIGHT. LICENSEE WILL PROMPTLY NOTIFY MATROX IN WRITING OF ANY SUCH CLAIM.

MATROX HAS NO OBLIGATION TO INDEMNIFY, DEFEND OR HOLD LICENSEE HARMLESS FROM AND AGAINST ANY CLAIMS OF INFRINGEMENT OF INTELLECTUAL PROPERTY THAT READS UPON OR IS INFRINGED BY A GENERALLY RECOGNIZED AUDIO, VIDEO, TECHNOL-OGY OR PATENT STANDARD OR RECOMMENDATIONS, INCLUDING WITHOUT LIMITATION AVC/H.264, IEEE 1394, JPEG, JPEG2000 AND MPEG-4.

IN ANY EVENT, MATROX'S TOTAL CUMULATIVE LIABILITY TO LICENSEE FOR ANY AND ALL CAUSE OF ACTION SHALL BE LIMITED TO THE AGGREGATE OF ALL AMOUNTS PAID BY LICENSEE TO MATROX, DURING THE TWELVE (12) MONTH PERIOD PRIOR TO OBTAINING A FINAL, NONAPPEALABLE JUDGMENT OR \$50,000.00 USD, WHICHEVER IS LOWER. THE FORE-GOING LIMITATIONS WILL APPLY EVEN IF THE ABOVE STATED REMEDY FAILS OF ITS ESSEN-TIAL PURPOSE.

### TERMINATION

This License will automatically terminate if Licensee fails to comply with any of the terms and conditions hereof. In such event, Licensee must destroy all copies of the Software and all of its component parts. Matrox reserves the right to terminate this License without prejudice to any additional recourses Matrox may have against Licensee if Licensee violates any of the terms and conditions of this License.

Matrox will not, by reason of the termination of this License, be liable for compensation, reimbursement or damages on account of the loss of prospective profits on anticipated sales, or on account of expenditures, investments, leases, or commitments in connection with the Licensee's business or goodwill or otherwise. If Licensee commences or participates in any legal proceeding against Matrox then Matrox may, in its sole dis-

cretion, suspend or terminate all license grants and any other rights provided under this License during the pendency of such legal proceedings.

### MISCELLANEOUS

If any provision of this License is inconsistent with, or cannot be fully enforced under, the law, such provision will be construed as limited to the extent necessary to be consistent with and fully enforceable under the law. This License is the final, complete and exclusive agreement between the parties relating to the subject matter hereof, and supersedes all prior or contemporaneous understandings and agreements relating to such subject matter, whether oral or written. This License may only be modified in writing signed by an authorized officer of Matrox. Licensee agrees that it will not ship, transfer or export the Software into any country, or use the Software in any manner, prohibited by the United States Bureau of Industry and Security and shall fully comply with all United States and Canadian relevant export laws, restrictions or regulations and any other applicable export and import laws.

Controlling Law. The validity, performance and construction hereof shall be governed by and interpreted in accordance with the laws of the Province of Quebec. Both parties hereby irrevocably submit to the exclusive jurisdiction of the Courts of the district of Montreal, Province of Quebec, Canada with regard to any dispute arising out of or in connection with this License.

Additional information may be available on the Matrox website. If used, this site may contain other proprietary notices and copyright information, the terms of which must also be observed and followed.

The failure of Matrox to enforce at any time any of the provisions of this License, or the failure to require at any time performance by the Licensee of any of the provisions of this License, shall in no way be construed to be a present or future waiver of such provisions, nor in any way affect the right of Matrox to enforce each and every such provision thereafter.

Any and all articles and/or sections which by their nature are required to survive termination of this License shall survive.

ANY INTERPRETATION OF THE CONTENTS, RIGHTS AND OBLIGATIONS OF THE CONTENTS OF THIS NOTICE AND/OR MATROX WEB SITE SHALL BE INTERPRETED IN ACCORDANCE WITH THE LAWS OF QUEBEC.

Matrox reserves the right to change Software specification without notice. All intellectual property, including without limitation, trademarks and copyrights are the property of their respective owners and any unauthorized use thereof is strictly prohibited.

Copyright © 2017 Matrox. All rights reserved. Matrox is a trademark of Matrox Electronic Systems Ltd.

SLA08282017

Trademarks Matrox Software License agreement

### Chapter 1: Introduction

| About Matrox ConvertIP                       | 2 |
|----------------------------------------------|---|
| Supported web browsers and operating systems | 5 |
| Supported web browsers                       | 5 |
| Supported operating systems                  | 5 |
| Supported applications                       | 6 |

### Chapter 2: Matrox ConvertIP Hardware Connections

| Connecting your Matrox ConvertIP SRH | 8    |
|--------------------------------------|------|
| Connecting your Matrox ConvertIP DRH | . 10 |
| Connecting your Matrox ConvertIP DSH | . 12 |

### Chapter 3: Getting started with Matrox ConvertIP

| Initial setup checklist              | 15 |
|--------------------------------------|----|
| Logging in to ConvertIP              | 17 |
| Modifying the ConvertIP user account | 18 |

### Chapter 4: Matrox ConvertIP Settings Reference

| Status                      | 20 |
|-----------------------------|----|
| AV and Stream Configuration | 21 |
| Network                     | 27 |
| Device                      | 30 |
| Account                     | 32 |
| _ogout                      | 33 |
| About                       | 34 |

## Chapter 5: Matrox ConvertIP Hardware Specifications

| Matrox ConvertIP SRH specifications | 36 |
|-------------------------------------|----|
| Matrox ConvertIP DRH specifications | 40 |
| Matrox ConvertIP DSH specifications | 44 |

## Chapter A: Providing adequate airflow to your ConvertIP device

| Matrox ConvertIP ai | rflow recommendations 4 | 19 |
|---------------------|-------------------------|----|
| Matrox ConvertIP ai | rflow recommendations 4 | 16 |

# CHAPTER 1

## Introduction

This chapter includes the following topics:

- About Matrox ConvertIP
- Matrox safety information
- Supported web browsers and operating systems
- Supported applications

## About Matrox ConvertIP

The Matrox ConvertIP family of products are standards-based transmitters and receivers that enable interoperable, cost-efficient, and scalable networks in Broadcast and Pro AV environments.

- **Broadcast and media applications:** Switching from SDI to IP broadcast networks can be costly and complex. Matrox ConvertIP is a stand-alone SMPTE ST 2110 converter engineered to help you easily transition to IP. Supporting multiple input/output connectivity options, ConvertIP is designed to effortlessly convert ST 2110 IP signals to or from SDI or HDMI. ConvertIP devices also support up to 25 Gbps connectivity allowing for the delivery of uncompressed 4K video over ST 2110.
- **Professional AV/IT applications:** Matrox ConvertIP is a series of standards-based, IPMX-ready encoders and decoders designed for maximum flexibility, scalability, and interoperability. ConvertIP provides multiple input/output connectivity options for converting SMPTE ST 2110 IP signals between HDMI, HDBaseT, or SDI. ConvertIP also supports compressed and uncompressed 4K over IP signal transmission, perfect for a variety of workflows—all from a single standalone device.

For more information on the Matrox ConvertIP family of products, see our *website* for a full description of the benefits and features.

## **Matrox safety information**

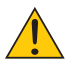

To ensure safe and reliable operation of your Matrox product, to avoid personal injury, and to prevent damage to your computer or Matrox hardware, read the following guidelines.

### Installation and operation

- n Read and retain all instructions. Only use your Matrox product according to the instructions, operating ranges, and guidelines provided in the Matrox user guide and other related Matrox documentation. Failure to follow these instructions could result in damage to your product or injury to the user or installer.
- n Don't expose your Matrox product to rain, water, condensation, or moisture.
- n Caution: Hot Surface, Do Not Touch

Your Matrox product can become hot while operating. Ensure that your computer cover is secured in place before turning it on.

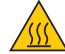

Always turn off your computer, unplug it, and then wait for it to cool before removing the cover of your computer to touch any of its internal parts or to install your Matrox card. Allow hot surfaces to cool before touching your Matrox unit.

n Attention: Surface chaude, ne pas toucher

Votre produit Matrox peut devenir chaud durant son fonctionnement. Assurez-vous de bien fermer le couvercle de votre ordinateur avant de l'allumer.

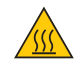

Éteignez votre ordinateur, débranchez-le et attendez qu'il refroidisse avant d'ouvrir son couvercle pour accéder à ses parties internes ou pour installer votre carte Matrox. Laissez les surfaces chaudes refroidir avant de toucher votre appareil Matrox.

- n Static electricity can severely damage electronic parts. Before touching any electronic parts, drain static electricity from your body (for example, by touching the metal frame of your computer).
- n When handling a card, carefully hold it by its edges and avoid touching its circuitry.
- n Don't stack devices or place devices so close together that they're subject to recirculated or preheated air.
- n Don't operate your system or Matrox product near a heat source or restrict airflow to your system, and make sure the ambient temperature doesn't exceed the maximum recommended temperatures. Don't block ventilation holes on your unit or system.

### If a power supply (internal or external) was included with your product

- n Don't place the external power supply directly on top of the device.
- n Only use power supplies originally supplied with the product or use a replacement that's approved by Matrox. Don't use the power supply if it appears to be defective or has a damaged chassis.
- n Any AC-powered product must be connected to a grounded outlet installed by a licensed electrician. Don't defeat the safety purpose of the polarized or grounding-type plug. A polarized plug has two blades with one wider than the other. A grounding-type plug has two blades and a third grounding prong. The wide blade or the third prong are provided for your safety. If the provided plug doesn't fit into your outlet, consult a licensed electrician to replace the obsolete outlet.
- n Make sure that nothing rests on the power cables and that the cables aren't located where they can be stepped on, pinched, or tripped over.
- n Don't use damaged power cables.
- n Unplug your system or device during lightning storms or if unused for long periods of time.

### If your product includes laser-based technology

- n The device contains a Class 1 laser product for use only under the recommended operating conditions and guidelines. For more information, see your Matrox user guide.
- n Invisible laser radiation may be emitted from disconnected fibers or connectors. Don't stare into beams or view directly with optical instruments.
- n Only use optical transceivers originally supplied with the product or use a replacement that's approved by Matrox.
- n For more information on laser support and compliance, see your Matrox user guide.

### If your product includes a battery

- n The battery is non replaceable.
- n To dispose of your product, see www.matrox.com/environment/weee.

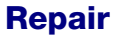

- n Don't attempt to open or repair a power supply unit (if one was supplied).
- n Don't attempt to open or repair your Matrox product.
- n If there's a fault with your Matrox product, review your Matrox warranty for more information.

### | 5 |

## Supported web browsers and operating systems

### Supported web browsers

Matrox ConvertIP currently supports Google Chrome only (on Windows and macOS). Other web browsers may work but have not been fully validated by Matrox.

### Supported operating systems

Since you configure Matrox ConvertIP using your web browser (see *Supported web browsers*), there is no specific operating system requirement. The supported application Matrox ConvertIP Manager (see *Supported applications*) supports Microsoft Windows 10 and Windows 11.

## Supported applications

The Matrox ConvertIP devices are a series of stand-alone transmitter and receiver devices, but they are also designed to work with other Matrox applications:

• **Matrox ConductIP:** Matrox ConductIP is a media routing application that gives you a real-time, comprehensive view of all media content on your IP network while allowing you to organize devices based on your unique setup.

Designed to simplify content distribution in AV networks of any size, ConductIP enables you to manage video, audio, and ancillary data streams, whether they come from native IP devices or are converted from your existing broadcast and ProAV equipment.

• **Matrox ConvertIP Manager:** Matrox ConvertIP Manager is an executable utility that allows you to manage multiple ConvertIP devices over your network. You can connect transmitters and receivers, update multiple ConvertIP devices, and more.

You can use Matrox ConvertIP without these added applications, but using them will unlock a greater range of functionality for your transmitter/receiver workflow.

# CHAPTER 2

## Matrox ConvertIP Hardware Connections

This chapter includes the following topics:

- Connecting your Matrox ConvertIP SRH
- Connecting your Matrox ConvertIP DRH
- Connecting your Matrox ConvertIP DSH

## Connecting your Matrox ConvertIP SRH

This section shows the basic button functions and connections for the Matrox ConvertIP SRH device.

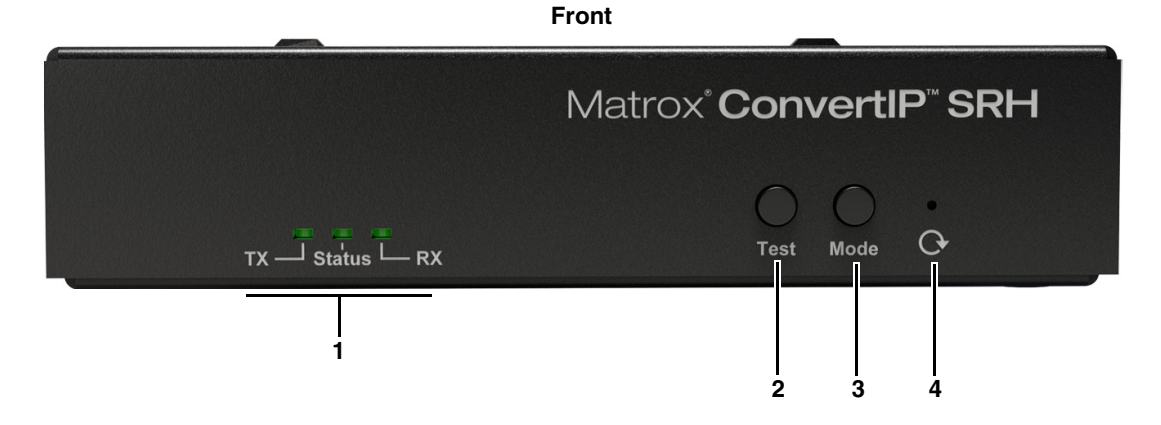

|   | LEDs / Buttons | Description                                                                                                    |
|---|----------------|----------------------------------------------------------------------------------------------------|
| 1 | Main LEDs      | <ul> <li>TX: When green, indicates the ConvertIP is in Transmitter (TX) mode.</li> <li>Status: When flashing green, the device is encoding or decoding depending on what mode it is in. When solid green, the device is powered on, but idle.</li> <li>RX: Indicates the ConvertIP is in Receiver (RX) mode. When ConvertIP is powered up for the first time, it will be in RX mode.</li> </ul> |
| 2 | Test           | Press and hold for five seconds when you have a receiver con-<br>nected to a transmitter to output a test signal. The test signal will<br>appear when you release the button. When finished, press the<br>button for one second to return to standard operation.                                                                                                    |
| 3 | Mode           | Press and hold simultaneously with the <b>Reset</b> button for one second to switch the ConvertIP from transmitter to receiver and vice-versa. ConvertIP will reboot to switch modes.                                                                                                    |
| 4 | Reset          | Reboots the ConvertIP with a short press, or resets to factory default settings with a long press of about five seconds (until the <b>Status</b> light flashes green).                                                                                                    |

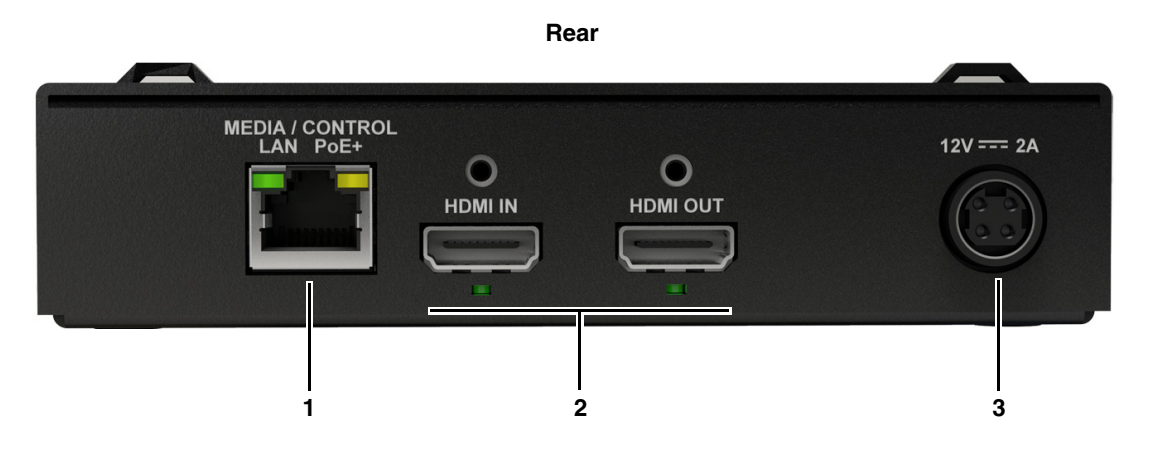

|   | Connections                 | Description                                                                                                    |
|---|-----------------------------|----------------------------------------------------------------------------------------------------|
| 1 | MEDIA / CONTROL<br>LAN PoE+ | Connect to your media network. You can also power the<br>ConvertIP from this port (Power over Ethernet).                                                                                          |
|   | HDMI IN                     | <ul> <li>In TX mode: Connect an HDMI video source to this connector when in transmitter mode.</li> <li>In RX mode: Connection is not used in receiver mode.</li> </ul>                            |
| 2 | HDMI OUT                    | <ul> <li>In TX mode: Connect an HDMI monitor to view the HDMI IN video source content.</li> <li>In RX mode: Connect an HDMI monitor to show the received ST 2110 or IPMX video signal.</li> </ul> |
| 4 | Power                       | If you do not want your ConvertIP to be powered over the Ethernet connection, connect your 12V DC power supply to this port (sold separately).                                                    |

## Connecting your Matrox ConvertIP DRH

This section shows the basic button functions and connections for the Matrox ConvertIP DRH device.

Front

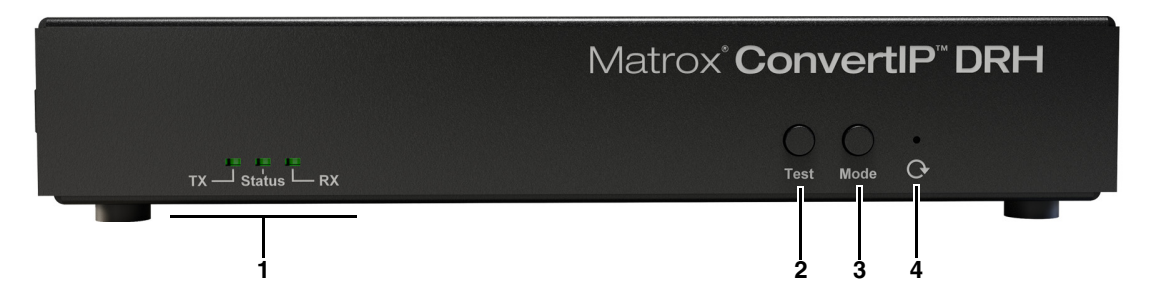

|   | LEDs / Buttons | Description                                                                                                    |
|---|----------------|----------------------------------------------------------------------------------------------------|
| 1 | Main LEDs      | <ul> <li>TX: When green, indicates the ConvertIP is in Transmitter (TX) mode.</li> <li>Status: When flashing green, the device is encoding or decoding depending on what mode it is in. When solid green, the device is powered on, but idle.</li> <li>RX: Indicates the ConvertIP is in Receiver (RX) mode. When ConvertIP is powered up for the first time, it will be in RX mode.</li> </ul> |
| 2 | Test           | Press and hold for five seconds when you have a receiver con-<br>nected to a transmitter to output a test signal. The test signal will<br>appear when you release the button. When finished, press the<br>button for one second to return to standard operation.                                                                                                    |
| 3 | Mode           | Press and hold simultaneously with the <b>Reset</b> button for one second to switch the ConvertIP from transmitter to receiver and vice-versa. ConvertIP will reboot to switch modes.                                                                                                    |
| 4 | Reset          | Reboots the ConvertIP with a short press, or resets to factory default settings with a long press of about five seconds (until the <b>Status</b> light flashes green).                                                                                                    |

### Rear

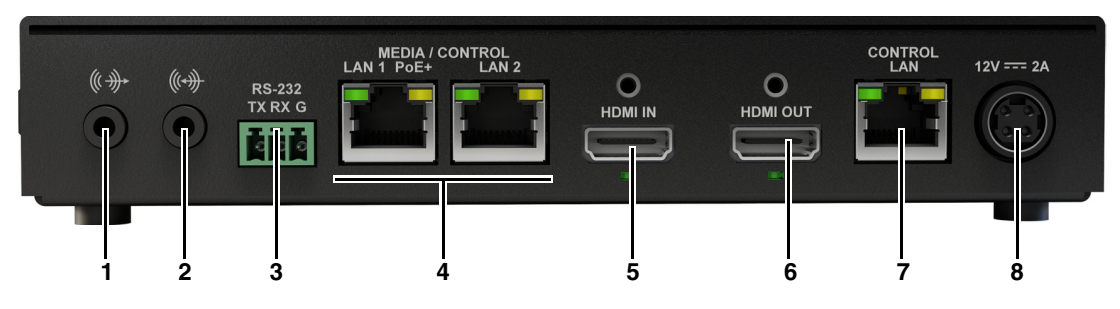

|   | Connections                   | Description                                                                                                    |
|---|-------------------------------|----------------------------------------------------------------------------------------------------|
| 1 | Audio Out                     | To be supported in a future release.                                                                                                    |
| 2 | Line In                       | To be supported in a future release.                                                                                                    |
| 3 | RS-232<br>TX RX G             | To be supported in a future release.                                                                                                    |
| 4 | Media / Control<br>LAN 1 PoE+ | Connect <b>LAN 1 POE+</b> to your media network. You can also power the ConvertIP from this port (Power over Ethernet).                                                                                                    |
|   | LAN 2                         | Connect LAN 2 to your redundant network (if available).                                                                                                    |
| 5 | HDMI IN                       | <ul> <li>In TX mode: Connect an HDMI video source to this connector when in transmitter mode.</li> <li>In RX mode: Connection is not used in receiver mode.</li> </ul>                                                                                                    |
| 6 | HDMI OUT                      | <ul> <li>In TX mode: Connect an HDMI monitor to view the HDMI IN video source content.</li> <li>In RX mode: Connect an HDMI monitor to show the received ST 2110 or IPMX video signal.</li> </ul>                                                                           |
| 7 | Control LAN                   | If you want to have media and control on separate networks, connect <b>CONTROL LAN</b> to a network other than your media network. If your media network is static, connect this port to a DHCP-enabled network, and then log in to ConvertIP to set the static IP address. |
| 8 | Power                         | If you do not want your ConvertIP to be powered over the<br>Ethernet connection, connect your 12V DC power supply to this<br>port (sold separately).                                                                                                    |

## Connecting your Matrox ConvertIP DSH

This section shows the basic button functions and connections for the Matrox ConvertIP DSH device.

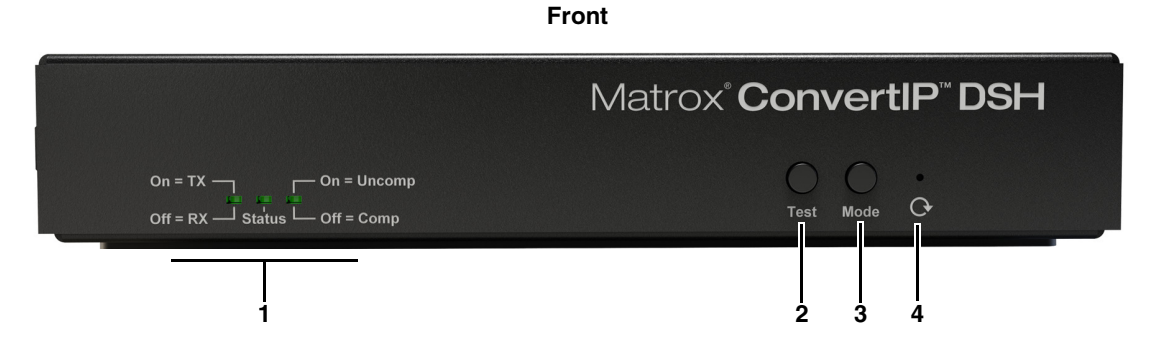

|   | LEDs / Buttons | Description                                                                                                    |
|---|----------------|----------------------------------------------------------------------------------------------------|
| 1 |                | <b>On = TX / Off = RX:</b> Indicates the ConvertIP mode. When on, the device is in Transmitter mode. When off, the device is in Receiver mode.                                                                                                    |
|   | Main LEDs      | <b>Status</b> : When flashing, the device is encoding or decoding. When solid, the device is idle.                                                                                                    |
|   |                | <b>On = Uncomp / Off = Comp:</b> Indicates the compression mode.<br>When on, the device is streaming uncompressed content. When<br>off, the device is streaming compressed content.                                                                              |
| 2 | Test           | Press and hold for five seconds when you have a receiver con-<br>nected to a transmitter to output a test signal. The test signal will<br>appear when you release the button. When finished, press the<br>button for one second to return to standard operation. |
| 3 | Mode           | Press and hold simultaneously with the <b>Reset</b> button for one second to switch the ConvertIP from transmitter to receiver and vice-versa. ConvertIP will reboot to switch modes.                                                                            |
| 4 | Reset          | Reboots the ConvertIP with a short press, or resets to factory default settings with a long press of about five seconds (until the <b>Status</b> light flashes green).                                                                                           |

### Rear

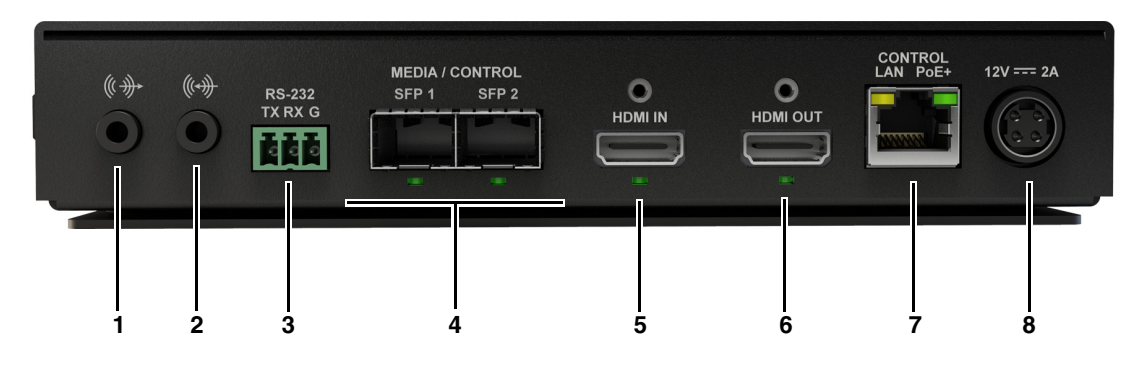

|   | Connections                    | Description                                                                                                    |  |
|---|--------------------------------|----------------------------------------------------------------------------------------------------|--|
| 1 | Audio Out                      | To be supported in a future release.                                                                                                    |  |
| 2 | Line In                        | To be supported in a future release.                                                                                                    |  |
| 3 | RS-232<br>TX RX G              | To be supported in a future release.                                                                                                    |  |
| 4 | Media / Control<br>SFP 1 SFP 2 | Connect <b>SFP 1</b> to your media network.<br>Connect <b>SFP 2</b> to your redundant network (if available).                                                                                                    |  |
| 5 | HDMI IN                        | <ul> <li>In TX mode: Connect an HDMI video source to this connector when in transmitter mode.</li> <li>In RX mode: Connection is not used in receiver mode.</li> </ul>                                                                                                    |  |
| 6 | HDMI OUT                       | <ul> <li>In TX mode: Connect an HDMI monitor to view the HDMI IN video source content.</li> <li>In RX mode: Connect an HDMI monitor to show the received ST 2110 or IPMX video signal.</li> </ul>                                                                               |  |
| 7 | CONTROL LAN<br>PoE+            | If you want to have media and control on separate IP addresses, connect <b>CONTROL LAN</b> to a network other than your media network. If your media network is static, connect this port to a DHCP-enabled network, and then log in to ConvertIP to set the static IP address. |  |
| 8 | Power                          | If you do not want your ConvertIP to be powered over the<br>Ethernet connection, connect your 12V DC power supply to this<br>port (sold separately).                                                                                                    |  |

# CHAPTER 3

## Getting started with Matrox ConvertIP

This chapter includes the following topics:

- Initial setup checklist
- Logging in to ConvertIP
- Modifying the ConvertIP user account

## Initial setup checklist

The following list is an overview of the tasks you'll need to perform to get started with Matrox ConvertIP. When needed, links to other topics are provided for more information.

Although this list is shown as a series of steps, you do not necessarily need to do all these tasks in the order described. For example, you can connect your video source before powering up the ConvertIP.

To get started with Matrox ConvertIP:

Step 1.Connect the Matrox ConvertIP to a power source: Matrox ConvertIP can be<br/>powered by an external power supply provided by Matrox or by using PoE+<br/>(Power Over Ethernet).

More info: See "Matrox ConvertIP Hardware Connections" on page 7.

- Step 2. Connect your control network: Use the network control port (Control LAN) or first media port (e.g. MEDIA LAN 1 or MEDIA SFP 1) to access your device's web interface for configuration and for NMOS support and control. More info: See "Matrox ConvertIP Hardware Connections" on page 7.
- Step 3. Connect your media network: Depending on the ConvertIP model you have, use the MEDIA LAN 1 or MEDIA SFP 1 ports for your media content. The second LAN and SFP ports are used for redundancy. If your ConvertIP has only one network connector available, you can use MEDIA LAN 1 for both control and media transport operations.

More info: See "Matrox ConvertIP Hardware Connections" on page 7.

Step 4. Access the Web interface: When ConvertIP is connected to your network, it will boot in DHCP and broadcast in mDNS. This allows you to connect to the ConvertIP Command Center with your web browser (Google Chrome is recommended).

You can connect with your ConvertIP's IP address, or go to *https://mtxcip-ConvertIP\_serial*, where "ConvertIP\_serial" is the serial number found on your device label (e.g. *https://mtxcip-ab12345/*).

**Step 5.** Log in and create an initial user account: When you first log in to the ConvertIP Command Center, you will need to create the Administrator account (username and password).

More info: See "Logging in to ConvertIP" on page 17.

**Step 6.** Verify the status of your device: Go to the *Status* page of the ConvertIP Command Center to display the device status. Make sure everything is working as needed.

More info: See "Status" on page 20.

Step 7. Configure settings: Configure your ConvertIP devices as transmitters or receivers according to your streaming workflow. You can switch between modes easily from the Maintenance page.

More info:

- See "Matrox ConvertIP Settings Reference" on page 19.
- See "*Maintenance*" on page *30*.
- Step 8. Start your streams: Once you have configured your ConvertIP receiver and transmitter devices, you are ready to begin streaming. You can establish a single connection from one ConvertIP to another from the ConvertIP Command Center, or you can use the Matrox ConductIP and ConvertIP Manager applications to connect sender and receiver flows.

More info:

- See "*Routing (TX devices)*" on page 23.
- See "Stream settings (RX devices)" on page 24.

Result of this task: You are ready to use Matrox ConvertIP.

## Logging in to ConvertIP

To access the ConvertIP user interface from a web browser:

- **Step 1.** Open your web browser (Google Chrome is recommended).
- **Step 2.** Do one of the following:
  - Go to the IP address of your ConvertIP (e.g. https://192.168.123.456).
  - Go to *https://mtxcip-ConvertIP\_serial*, where "ConvertIP\_serial" is the serial number found on your device label. If your computer is set up to use mDNS, this will take you to the ConvertIP login page.
- Step 3.Log in to the ConductIP with your username and password.*More info*: If this is the first time you are logging in to this ConvertIP you will<br/>instead be prompted to create a username and password to continue with ini-<br/>tial setup.

Result of this task: You are logged in to your ConvertIP.

## Modifying the ConvertIP user account

You create a single user account on ConvertIP when you log on for the first time. After that, you can add a first and last time to the account, and change the account password.

To modify the user account:

- **Step 1.** Log on to ConvertIP (see "*Logging in to ConvertIP*" on page 17).
- **Step 2.** Go to **Account > Account management**.
- **Step 3.** To add a first and last name to this username (shown in the **Username** field), enter the information where indicated.
- **Step 4.** To change the password for this username, click **Change password** and follow the onscreen instructions to proceed.
- **Step 5.** When finished click **Apply**.

Result of this task: Your changes are applied to your user account.

# CHAPTER 4

## Matrox ConvertIP Settings Reference

This chapter includes the following topics:

- Status
- AV and Stream Configuration
- Network
- Device
- Account
- About

## Status

This section describes the **Status** page in Matrox ConvertIP.

From the gray bar at the top of the page, you can edit the ConvertIP device name and see the operating mode (transmitter or receiver).

Click **Refresh** at any time to see the latest status for all settings.

**NOTE** The information displayed on this page will be different depending on whether your ConvertIP is in transmitter mode (TX) or in receiver mode (RX). In this section, the TX and RX settings are described together.

The **Status** page gives you a quick overall view of the status of your ConvertIP. The page includes information such as:

- Details about your ConvertIP hardware, such as the serial number, mode (TX or RX), and configuration type (e.g. codec support).
- Details about your ConvertIP's configuration. The device configuration represents the firmware that has been loaded on to the device and its capabilities.
- Details about the IP stream, such as whether or not it is active, the NMOS group, the resolution, and more.
- Details about your audio and video inputs/outputs, such as the video resolution, audio status, and whether or not there is a test signal being used.
- Details about your network, such as the IP addresses of your ConvertIP's different LAN ports (Control, Media 1, and Media 2).
- Additional status information about PTP lock, NMOS server registration, hardware temperature, and more.
- Details about the various services running on ConvertIP. Typically this information is used to troubleshoot ConvertIP along with technical support if needed.
  - Web Server: Shows if the server is functioning properly and all keys and certificates are valid.
  - Video: Shows if the video signal is found and active.
  - **Audio:** Shows if the audio signal is found and active.
  - **Auto Mode:** Shows if the ConvertIP receiver is in "Quick connect mode". If this shows "success" you can use ConvertIP in this mode.
  - **SDP Mode:** Shows if the ConvertIP is in SDP mode. If this shows "success" you can use ConvertIP in this mode.
  - **NTP:** Shows if NTP is enabled.
  - **PTP:** Shows if PTP is enabled.
  - NMOS Server: Shows if the NMOS server is online and can be used.
  - **Registry Server:** Shows if the registry server is online and can be used.

## AV and Stream Configuration

This section describes the **AV and Stream Configuration** page in Matrox ConvertIP.

From the gray bar at the top of the page, you can edit the ConvertIP device name and see the operating mode (transmitter or receiver).

**NOTE** The information displayed on this page may be different depending on whether your ConvertIP is in transmitter mode (TX) or in receiver mode (RX). In this section, the TX and RX settings are described together.

| Setting                     | Description                                                                                                    |  |
|-----------------------------|----------------------------------------------------------------------------------------------------|--|
| Dashboard                   |                                                                                                    |  |
| Master enable               | Enable/disable to activate or deactivate the<br>ConvertIP streaming operation. When Con-<br>vertIP is connected to an NMOS registry<br>server, this is automatically enabled. |  |
| Video Information           | Provides information about your video<br>stream such as its resolution, frame rate,<br>compression type, and more.                                                            |  |
| Audio Information           | Provides information about your audio<br>stream such as the input selection, number<br>of channels, format, and more.                                                         |  |
| Bitrate information         | Provides information about your bitrate.                                                                                                    |  |
| Video SDP file URL          | Includes the URL for SDP information.<br>Click <b>Copy to clipboard</b> if you want to<br>paste the URL elsewhere.                                                            |  |
| Audio SDP file URL          | Includes the URL for SDP information.<br>Click <b>Copy to clipboard</b> if you want to<br>paste the URL elsewhere.                                                            |  |
| Monitor connected at output | Shows the monitor type connected to the ConvertIP's HDMI output.                                                                                                    |  |

| Setting                            | Description                                                                                                    |
|------------------------------------|----------------------------------------------------------------------------------------------------|
| Video and Audio settings           |                                                                                                    |
|                                    | <ul> <li>TX settings:</li> <li>Use input format: ConvertIP will detect and use the format connected to the ConvertIP.</li> </ul>                                                                                                    |
|                                    | • Set manually: Specify the parameters<br>manually to upscale, downscale, and<br>color convert according to your desired<br>workflow <sup>1</sup> .                                                                                                    |
|                                    | • <b>Enable compression:</b> Compress the video content and specify the parameters. Guidelines are provided to help you select the proper bitrate.                                                                                                    |
| Video settings                     | RX settings:                                                                                                    |
|                                    | • Use input format: ConvertIP will detect and use the format connected to the HDMI IN.                                                                                                    |
|                                    | • Use the preferred format from EDID:<br>Uses the preferred format from the<br>EDID of the monitor connected to the<br>ConvertIP <sup>1</sup> .                                                                                                    |
|                                    | • <b>Set manually</b> : Specify the parameters manually to upscale, downscale, and color convert according to your desired workflow <sup>1</sup> .                                                                                                    |
| Audio settings                     | <ul> <li>TX settings:</li> <li>Use embedded audio inputs: Uses audio from embedded HDMI video.</li> </ul>                                                                                                    |
|                                    | • <b>Channels to be streamed</b> : Select which audio channels to include in the stream.                                                                                                    |
|                                    | <ul><li>RX settings:</li><li>Displays audio status only.</li></ul>                                                                                                    |
| Test pattern settings <sup>2</sup> | Forces a test pattern to be streamed instead<br>of video content. If you press the <b>Test</b> button<br>on the ConvertIP device to output the test<br>pattern, this option will appear as selected.<br>The test pattern includes information about<br>the ConvertIP you are using, such as the<br>model, mode it is in (TX or RX), and IP<br>address of the various LAN ports. |

| Setting              | Description                                                                                                    |  |
|----------------------|----------------------------------------------------------------------------------------------------|--|
| Lost signal settings | Specify what ConvertIP should do when a<br>signal is lost. You can have ConvertIP show a<br>message on screen, show black video, or not<br>output anything at all (your monitor will<br>show that there is no input signal).                                                                                                    |  |
| Routing (TX devices) |                                                                                                    |  |
| Video                | <ul> <li>Click Include to include video content in your stream. The destination IP address and UDP port will be populated automatically, but you can change them if specific addresses or ports are required.</li> <li>Enable redundancy: Enables a second multicast IP address for video content. After enabling this option, you must enter your redundant network information where indicated. This option is typically used for network maintenance.</li> </ul> |  |
| Audio                | <ul> <li>Click Include to include audio content in your stream. The destination IP address and UDP port will be populated automatically, but you can change them if specific addresses or ports are required.</li> <li>Enable redundancy: Enables a second multicast IP address for audio content. After enabling this option, you must enter your redundant network information where indicated. This option is typically used for network maintenance.</li> </ul> |  |
| Enable redundancy    | Enables a second multicast IP address for<br>video content. After enabling this option,<br>you must enter your redundant network<br>information where indicated. This option is<br>typically used for network maintenance.                                                                                                    |  |

| Setting                                       | Description                                                                                                    |
|-----------------------------------------------|----------------------------------------------------------------------------------------------------|
| Stream setting                                | s (RX devices)                                                                                                    |
| Connection method<br>(Use custom settings)    | <ul> <li>If ConvertIP is connected to an NMOS device (such as another ConvertIP) these settings are automatically populated according to NMOS specifications. You can also manually specify these settings if needed. This is ConvertIP's default option.</li> <li>Enable IPMX mode: Enable this option when the incoming stream from a ConvertIP or third-party transmitter is using the IPMX protocol. If this is enabled, the incoming stream must be in IPMX, otherwise ConvertIP is expecting an ST 2110 stream.</li> <li>Enable redundancy: Enables a second multicast IP address for video content. After enabling this option, you must enter your redundant network information where indicated. This option is typically used for network maintenance.</li> </ul> |
| Connection method<br>(Use quick connect mode) | This mode is used exclusively to establish a single connection from your ConvertIP receiver to an available ConvertIP transmitter on the network. When you access this page, ConvertIP will automatically search for compatible ConvertIP transmitter devices. You can also click <b>Refresh list of ConvertIP devices on the network</b> . When ready, click on a ConvertIP from the list to connect to it.<br><b>NOTE</b> This connection will receive both video and audio content from the ConvertIP transmitter you choose. If you want video and audio from two different sources, you must <b>Use custom settings</b> or <b>SDP URLs</b> and configure your streams accordingly.                                                                                     |

| Setting                             | Description                                                                                                    |  |
|-------------------------------------|----------------------------------------------------------------------------------------------------|--|
| Connection method<br>(Use SDP URLs) | This mode allows for the details found in an<br>SDP file to be automatically applied. Copy<br>your SDP URLs from your transmitter<br>device and paste them in the corresponding<br>fields.<br>For example, if you log into the <b>Dashboard</b><br>page of any ConvertIP that is ready to trans-<br>mit, audio and video SDP URLs are available<br>to copy to your clipboard, which you then<br>paste in the SDP field of a ConvertIP in<br>receiver mode.                                                                                                 |  |
| Display EDID (RX devices)           |                                                                                                    |  |
| Select EDID to use                  | Select the EDID of the monitor connected to<br>the HDMI OUT, or select an EDID file to<br>use if the connected monitor does not pro-<br>vide a suitable EDID for your workflow.<br><b>NOTE</b> These EDID settings only apply<br>when your video output parameters are set<br>to <b>Use the preferred format from EDID</b><br>(see <i>Video settings</i> ).                                                                                                    |  |
| Manage the EDID file                | <ul> <li>Allows you to download or upload an EDID.</li> <li>Download the EDID file of the monitor connected to the HDMI OUT, which you can then upload to another ConvertIP to optimize your workflow.</li> <li>Upload an EDID file when the connected monitor's EDID is not available or cannot be read by ConvertIP. The uploaded EDID will then appear in Select EDID to use list.</li> <li>NOTE These EDID settings only apply when your video output parameters are set to Use the preferred format from EDID (see <i>Video settings</i>).</li> </ul> |  |

| Setting                       | Description                                                                                                    |  |
|-------------------------------|----------------------------------------------------------------------------------------------------|--|
| EDID management (TX devices)  |                                                                                                    |  |
| Salact EDID to use            | Select the ConvertIP's internal EDID, or a different EDID that you have uploaded to ConvertIP using the <b>Export/Load the internal EDID</b> option.                                     |  |
| Select EDID to use            | <b>NOTE</b> These EDID settings only apply when your video output parameters are set to <b>Use the preferred format from EDID</b> (see <i>Video settings</i> ).                          |  |
|                               | Allows you to upload or download an EDID,<br>or use <b>Passthrough</b> to have the GPU that is<br>sending the video to ConvertIP perform any<br>scaling operations instead of ConvertIP. |  |
| Export/Load the Internal EDID | <b>NOTE</b> These EDID settings only apply when your video output parameters are set to <b>Use the preferred format from EDID</b> (see <i>Video settings</i> ).                          |  |
| IGMP                          |                                                                                                    |  |
| IGMP version                  | Select the IGMP version you want to use<br>depending on your network. The ConvertIP<br>will reboot to apply this change.                                                                 |  |

1. When video content is 1080i (i.e. interlaced), ConvertIP will not scale or convert the stream. The stream will be processed in its native format.

2. On ConvertIP DRH and DSH models, the test pattern will also appear on the HDMI OUT if a monitor is connected to that port.

## Network

This section describes the **Network** page in Matrox ConvertIP.

From the gray bar at the top of the page, you can edit the ConvertIP device name and see the operating mode (transmitter or receiver).

**NOTE** Since you can configure Matrox ConvertIP to be a transmitter (TX) or a receiver (RX), the information on this page may be different depending on the mode your ConvertIP is in. In this section, both the TX and RX settings are described together.

| Setting     | Description                                                                                                    |
|-------------|----------------------------------------------------------------------------------------------------|
| Network co  | nfiguration                                                                                                    |
| Control LAN | <ul> <li>Set your Control LAN to DHCP or Static. If you set this to static, you'll need to specify the corresponding IP address and network information. This is the LAN that receives the control commands for ConvertIP settings. This is typically set to DHCP in most cases.</li> <li>Enable MDNS discovery: Enable to broadcast the ConvertIP internal NMOS registry on the network under the multicast DNS protocol. This resolves hostnames to IP addresses within networks that do not include a domain name server. Multicast DNS publication only works with devices on the same subnet.</li> <li>Enable LLMNR discovery: Enable Link-Local Multicast Name Resolution to allow an IPv4 host to perform name resolution for hosts on the same local link.</li> </ul> |
| Media LAN 1 | <ul> <li>Set your Media LAN 1 to DHCP or Static. If you set this to static, you'll need to specify the corresponding IP address and network information. This is the LAN that receives video/audio content.</li> <li>Enable MDNS discovery: See Control LAN.</li> </ul>                                                                                                    |
|             | • Enable LLMNR discovery: See Control LAN.                                                                                                    |

| Setting        | Description                                                                                                    |
|----------------|----------------------------------------------------------------------------------------------------|
| Media LAN 2    | <ul> <li>Set your Media LAN 2 to DHCP or Static. If you set this to static, you'll need to specify the corresponding IP address and network information. This is the LAN that receives video/audio content.</li> <li>Enable MDNS discovery: See <i>Control LAN</i>.</li> <li>Enable LLMNR discovery: See <i>Control LAN</i>.</li> <li>Media LAN 2 is only used as a redundant connection for Media LAN 1. If you are only using one connection, use Media LAN 1.</li> </ul>                                                                                                    |
| NM             | IOS                                                                                                    |
| NMOS interface | <ul> <li>Enable: Enable/disable NMOS on the port selected.</li> <li>LAN selection<sup>1</sup>: Select the network connection on which to enable NMOS.</li> <li>Port: Specify the port.</li> <li>Node and device name: Specify the name for your ConvertIP device. You can also do this at the top of the page. This is the name that will appear in Matrox ConductIP, or in any third-party application that uses NMOS protocol for device identification.</li> <li>Node and device description: Provide a description for your ConvertIP. This is the description that will appear in Matrox ConductIP, or in any third-party application that uses NMOS protocol for device identification.</li> <li>Node and device description: Provide a description that will appear in Matrox ConductIP, or in any third-party application that uses NMOS protocol for device identification.</li> <li>Group name: ConvertIP devices appear as natural NMOS groups (video, audio, and ancillary data) in applications such as Matrox ConductIP. This is the name of this device's group.</li> </ul> |
| NMOS registry  | Select the NMOS registry broadcast settings.<br>MDNS extends the Domain Name Service<br>system to operate over link-local multicast.<br>DNS-SD adds support needed to discover<br>network services over DNS. If you choose<br>manual, you must specify the corresponding<br>settings.                                                                                                    |

| Setting      | Description                                                                                                    |
|--------------|----------------------------------------------------------------------------------------------------|
| PTP ar       | nd NTP                                                                                                    |
| NTP settings | <ul> <li>Enable NTP: Enable the NTP time server to log ConvertIP activity (i.e. Event logs).</li> <li>LAN selection: Select which LAN port supports NTP. Typically, the Control LAN is used for this.</li> <li>NTP server: Specify the NTP server address.</li> </ul>                                                                                                    |
| PTP settings | <ul> <li>Enable PTP: Enable to allow this ConvertIP to be synchronized to a master clock on the network.</li> <li>Enable delay request: Internal use only Do not disable.</li> <li>Follower or BMC: If you want ConvertIP to follow your network PTP, select Follower and specify the required information (default values recommended). If you want ConvertIP to be your PTP server, select BMC and specify the required information (default values recommended).</li> </ul>                                                                                      |
| Status       | <ul> <li>Shows the PTP connection status.</li> <li>Clock identity: MAC address of the machine acting as the PTP clock. If ConvertIP is the PTP master, this will show the ConvertIP's MAC address.</li> <li>IsLocked: Shows "True" if ConvertIP is locked to PTP clock. Shows "False" if not locked.</li> <li>Sync Interval: Synchronization interval of packets per second for messages sent between master clock and follower.</li> <li>Raw offset from master: This value can help with troubleshooting network issues that prevent proper operation.</li> </ul> |

1. The difference between **Control LAN** and **Control LAN** (**if available**) is that NMOS will fall back to **Media LAN 1** if the control network does not have an NMOS server.

## Device

This section describes the **Device** page in Matrox ConvertIP.

From the gray bar at the top of the page, you can edit the ConvertIP device name and see the operating mode (transmitter or receiver).

**NOTE** Since you can configure Matrox ConvertIP to be a transmitter (TX) or a receiver (RX), the information on this page may be different depending on the mode your ConvertIP is in. In this section, both the TX and RX settings are described together.

| Setting         | Description                                                                                                    |  |
|-----------------|----------------------------------------------------------------------------------------------------|--|
| Licenses        |                                                                                                    |  |
| Upload license  | Click <b>Upload license</b> to browse to a folder<br>on your computer and select a Matrox<br>license file that activates additional options<br>(e.g. JPEG XS support).                                       |  |
| Maintenance     |                                                                                                    |  |
| Firmware update | Click <b>Update firmware</b> to browse to a folder on your computer and select the Matrox ConvertIP update file to update the ConvertIP. All settings are preserved when updating to a new firmware version. |  |
|                 | <b>NOTE</b> You also use the firmware update to activate additional support for different codecs (e.g. JPEG XS).                                                                                             |  |
| Operating mode  | Select <b>Transmitter</b> or <b>Receiver</b> to switch<br>ConvertIP into that mode.                                                                                                    |  |
| Reboot          | Reboot the ConvertIP. This is a simple reboot of the device and not a factory reset.                                                                                                    |  |
| Event logs      |                                                                                                    |  |
| Events          | This is a list of the events that have occurred on this ConvertIP device.                                                                                                    |  |
| Log             | You can download logs of the events for<br>technical support purposes. Select the type<br>of log you want to download, then click<br><b>Download</b> .                                                       |  |

| Setting                                         | Description                                                                                                    |  |
|-------------------------------------------------|----------------------------------------------------------------------------------------------------|--|
| Other                                           |                                                                                                    |  |
| Disable physical buttons on ConvertIP<br>device | This is a security feature that protects the<br>ConvertIP device from being used via the<br>physical buttons on the hardware.                                           |  |
| Locate device                                   | This helps you locate the ConvertIP device.<br>Click <b>Locate</b> to make the LEDs on the<br>devices blink rapidly. Click <b>Locate</b> again to<br>turn off the LEDs. |  |
| Troubleshooting                                 | Disables FEC (forward error correction) on<br>ConvertIP DSH and DSS models.<br><b>NOTE</b> Some 25G network switches do                                                 |  |
| rroubleshooting                                 | not support FEC, but it is not recommended<br>to operate a 25G network without FEC as<br>packet errors can occur.                                                       |  |

## Account

This section describes the **Account** page in Matrox ConvertIP.

From the gray bar at the top of the page, you can edit the ConvertIP device name and see the operating mode (transmitter or receiver).

**NOTE** Since you can configure Matrox ConvertIP to be a transmitter (TX) or a receiver (RX), the information on this page may be different depending on the mode your ConvertIP is in. In this section, both the TX and RX settings are described together.

| Setting                   | Description                                                                         |  |
|---------------------------|-------------------------------------------------------------------------------------|--|
| Account management        |                                                                                     |  |
| First name / Last name    | Add a first name and last name to the cur-<br>rent user account.                    |  |
| Change password           | Change the password for the current user account.                                   |  |
| Management tools          |                                                                                     |  |
| Import user configuration | Imports ConvertIP settings from a <i>.bin</i> file on your computer.                |  |
| Export user configuration | Exports ConvertIP settings as a <i>.bin</i> file that you can save to your computer |  |
| Reset user configuration  | Resets the ConvertIP settings to their fac-<br>tory default values.                 |  |

## Logout

This section describes the **Logout** page in Matrox ConvertIP.

From the gray bar at the top of the page, you can edit the ConvertIP device name and see the operating mode (transmitter or receiver).

It is recommended that you log out from your ConvertIP session when finished. If you close the browser window without properly logging out, other users trying to log in will receive a message saying that there is already a user connected, and they will be asked if they want to proceed. This may result in unnecessary confusion among different ConvertIP users.

## About

This section describes the **About** page in Matrox ConvertIP.

From the gray bar at the top of the page, you can edit the ConvertIP device name and see the operating mode (transmitter or receiver).

This page displays the following:

- ConvertIP device firmware version.
- ConvertIP device serial number.
- Link to the Matrox website where you can download the official documentation.
- Link to the ConvertIP warranty.
- Link to the third-party licenses used with the ConvertIP.
- The official Matrox Software License Agreement.

# CHAPTER 5

## Matrox ConvertIP Hardware Specifications

This chapter includes the following topics:

- Matrox ConvertIP SRH specifications
- Matrox ConvertIP DRH specifications
- Matrox ConvertIP DSH specifications

## Matrox ConvertIP SRH specifications

| Matrox ConvertIP SRH       |                                                                                                    |  |
|----------------------------|----------------------------------------------------------------------------------------------------|--|
| Pro                        | duct                                                                                                    |  |
| Part Number                | CIP-SRH                                                                                                    |  |
| Form Factor                | <ul> <li>Standalone appliance</li> <li>Rack-mountable: 1U, 1/3 rack (horizon-tal)</li> </ul>                                                                                            |  |
| Connectivity               |                                                                                                    |  |
| Video Input                | 1x HDMI                                                                                                    |  |
| Video Input Resolutions    | HD and 4K broadcast resolutions                                                                                                    |  |
| Video Outputs              | 1x HDMI                                                                                                    |  |
| Audio Input/Output         | <ul> <li>Up to 8 channels of audio embedded in<br/>HDMI signal</li> <li>Unbalanced analog stereo input via 1/8"<br/>(3.5mm) jack<sup>1</sup></li> <li>Line Level<sup>1</sup></li> </ul> |  |
| Network Connector          | 1x RJ45 LAN for Media/Control                                                                                                    |  |
| Control and Management     | Web browser-based UI, standalone utility<br>(ConvertIP Manager)                                                                                                    |  |
| Perfor                     | mance                                                                                                    |  |
| Maximum Video Resolutions  | 4096 x 2160 60p                                                                                                    |  |
| Bit Depth and Color Space  | <ul> <li>YCbCr 4:2:0 10-bit<sup>2</sup> and 8-bit<sup>2</sup></li> <li>YCbCr 4:2:2 10-bit</li> <li>RGB 4:4:4 8-bit and 10-bit (less than 4Kp60)</li> <li>SDR/HDR<sup>2</sup></li> </ul> |  |
| Video and Audio Processing |                                                                                                    |  |
| Video Scaling              | High Quality multi-tap 10-bit Up/Down<br>Scaler                                                                                                    |  |

These are the hardware technical specifications for the Matrox ConvertIP SRH.

| Matrox ConvertIP SRH                |                                                                                                    |
|-------------------------------------|----------------------------------------------------------------------------------------------------|
| Video Deinterlacing                 | Yes <sup>1</sup>                                                                                                    |
| Color Space Conversion              | Yes                                                                                                    |
| HDCP Support <sup>2</sup>           | Yes                                                                                                    |
| Encoding Formats                    |                                                                                                    |
| Video <sup>3</sup>                  | <ul> <li>Colibri 4:4:4 8-bit codec; HD 200 Mbps,<br/>4K 800 Mbps</li> <li>Optional: JPEG-XS 4:2:2 10-bit; HD<br/>400 Mbps, 4K 1.6 Gbps</li> </ul> |
| Audio                               | Uncompressed PCM (~1 Mbps/ch)                                                                                                    |
| Latency                             | Less than a 1/4 frame (<4 ms)                                                                                                    |
| Network                             |                                                                                                    |
| Network Standard                    | RJ45 providing 1 GbE or 2.5 GbE Base-T<br>Ethernet                                                                                                |
| IP Addressing                       | <ul> <li>IPv4</li> <li>IPv6<sup>2</sup></li> <li>DHCP (default) and static IP</li> </ul>                                                          |
| Supported Protocols                 | <ul> <li>SMPTE ST 2110 (-10, -20, -21, -22, -30, -31, and -40)</li> <li>SMPTE ST 2059-2</li> <li>SMPTE ST 2022-7</li> </ul>                       |
| Redundancy                          | Yes (ST 2022-7)                                                                                                    |
| Command and Control                 | HTTPS over TCP                                                                                                    |
| Discovery, Registration and Control | NMOS discovery and control according to standards IS-04 v1.3 and IS-05 v1.1                                                                       |
| PoE+                                | Yes (IEEE 802.3at Type 2)                                                                                                    |
| Physical                            |                                                                                                    |
| Product Dimensions                  | 7.13 (D) x 5.5 (W) x 1.42 (H) inches<br>181 (D) x 138 (W) x 36 (H) mm                                                                             |
| Unit Weight                         | 1.44lbs / 655 g                                                                                                    |
| Cooling                             | Fanless                                                                                                    |

| Matrox ConvertIP SRH          |                                                                                                    |
|-------------------------------|----------------------------------------------------------------------------------------------------|
| Power                         | <ul> <li>Device: Input: 12 volts, max 18 Watts</li> <li>PoE+</li> <li>Optional PSU (sold separately) <ul> <li>Line Voltage: 100-240 V a.c., 0.5A</li> <li>Frequency: 50-60 Hz</li> <li>Input: IEC320-C14</li> <li>Output: DIN4 locking power connector</li> </ul> </li> </ul>                                                                                                    |
| Hardware and Software         |                                                                                                    |
| Hardware Included             | ConvertIP SRH appliance                                                                                                    |
| Optional Hardware             | ConductIP NMOS-based routing solution<br>(Part #: CDCTIP-MRA)                                                                                                    |
| Accessories (sold separately) | <ul> <li>ConvertIP power supply unit (Part #:<br/>EPS40WKIT-NA, EPS40WKIT-EU,<br/>EPS40WKIT-UK, EPS40WKIT-AU,<br/>EPS40W-10PK)<sup>4</sup></li> <li>Rackmount kit<sup>5</sup> (Part #: RMK-19TR-A)</li> <li>Angled bracket kit (Part #: RMK-6BRKT-A)</li> <li>Secure cable solution for HDMI (Part #:<br/>SK-SLND-4)</li> <li>NRG redundant power supply unit (Part<br/>#: NRG-5-1DB or NRG-5-2DB)</li> <li>Matrox ConvertIP Command Center</li> </ul> |
| Software                      | <ul> <li>(Web UI)</li> <li>Matrox ConvertIP Manager (Microsoft<sup>*</sup><br/>Windows<sup>*</sup> 10)</li> </ul>                                                                                                    |
| Optional software             | JPEG-XS codec license                                                                                                    |
| Enviror                       | nmental                                                                                                    |
| Operating Conditions          | <ul> <li>Temperature: 0 to 45 degrees Celsius</li> <li>Altitude: 650 hPa (3,580 m) to 1,013 hPa (0 m)</li> <li>Humidity: 20% to 80% non-condensing</li> </ul>                                                                                                    |
| Storage Conditions            | <ul> <li>Temperature: -40 to 70 degrees Celsius</li> <li>Altitude: 192 hPa (12,000 m) to 1,020 hPa (-50 m)</li> <li>Humidity: 5% to 95% non-condensing</li> </ul>                                                                                                    |

| Matrox ConvertIP SRH     |                                                                                                    |
|--------------------------|----------------------------------------------------------------------------------------------------|
| General                  |                                                                                                    |
| EMC/EMI Device Class     | Class A                                                                                                    |
| EMC/EMI Compliance       | <ul> <li>CE (EU)</li> <li>FCC (USA)</li> <li>ICES-003 (Canada)</li> <li>KC (Korea)</li> <li>RCM (Aus/NZ)</li> </ul> |
| Environmental Compliance | <ul><li>China RoHS</li><li>EU RoHS</li><li>REACH</li></ul>                                                          |
| Warranty                 | Three-year limited warranty with free online or telephone support.                                                  |

1. To be supported in a future release.

2. Available in a future software update.

3. Bitrates will vary according to resolution.

4. Part # EPS40W-10PK does not include IEC-C14 power cord. These cables must be sourced locally

5. Can fit up to two ConvertIP units in a 1RU space.

## Matrox ConvertIP DRH specifications

| Matrox ConvertIP DRH      |                                                                                                    |
|---------------------------|----------------------------------------------------------------------------------------------------|
| Product                   |                                                                                                    |
| Part Number               | CIP-DRH                                                                                                    |
| Form Factor               | <ul> <li>Standalone appliance</li> <li>Rack-mountable: 1U, 1/2 rack (horizon-tal)</li> </ul>                                                                                            |
| Connectivity              |                                                                                                    |
| Video Input               | 1x HDMI                                                                                                    |
| Video Input Resolutions   | HD and 4K broadcast resolutions                                                                                                    |
| Video Outputs             | 1x HDMI (zero latency pass-through in TX mode)                                                                                                    |
| Video Output Resolutions  | HD and 4K broadcast resolutions                                                                                                    |
| Audio Input/Output        | <ul> <li>Up to 8 channels of audio embedded in<br/>HDMI signal</li> <li>Unbalanced analog stereo input via 1/8"<br/>(3.5mm) jack<sup>1</sup></li> <li>Line Level<sup>1</sup></li> </ul> |
| Network Connector         | 3x RJ45 (LAN 1 for Media and Control with<br>PoE, LAN 2 for Media and Control<br>(redundant), Control LAN for Control data)                                                             |
| RS-232                    | Yes <sup>2</sup>                                                                                                    |
| Control and Management    | Web browser-based UI, standalone utility<br>(ConvertIP Manager)                                                                                                    |
| Performance               |                                                                                                    |
| Maximum Video Resolutions | 4096 x 2160 60p                                                                                                    |
| Bit Depth and Color Space | <ul> <li>YCbCr 4:2:0 10-bit<sup>2</sup> and 8-bit<sup>2</sup></li> <li>YCbCr 4:2:2 10-bit</li> <li>RGB 4:4:4 8-bit</li> <li>SDR/HDR<sup>2</sup></li> </ul>                              |

These are the hardware technical specifications for the Matrox ConvertIP DRH.

| Matrox ConvertIP DRH                |                                                                                                    |  |
|-------------------------------------|----------------------------------------------------------------------------------------------------|--|
| Video and Au                        | dio Processing                                                                                                    |  |
| Video Scaling                       | High Quality multi-tap 10-bit Up/Down<br>Scaler                                                                                                   |  |
| Video Deinterlacing                 | Yes <sup>1</sup>                                                                                                    |  |
| Color Space Conversion              | Yes                                                                                                    |  |
| HDCP Support <sup>2</sup>           | Yes                                                                                                    |  |
| Encoding Formats                    |                                                                                                    |  |
| Video <sup>3</sup>                  | <ul> <li>Colibri 4:4:4 8-bit codec; HD 200 Mbps,<br/>4K 800 Mbps</li> <li>Optional: JPEG-XS 4:2:2 10-bit; HD<br/>400 Mbps, 4K 1.6 Gbps</li> </ul> |  |
| Audio                               | Uncompressed PCM (~1 Mbps/ch)                                                                                                    |  |
| Latency                             | Less than a 1/4 frame (<4 ms)                                                                                                    |  |
| Netv                                | work                                                                                                    |  |
| IP Addressing                       | <ul> <li>IPv4</li> <li>IPv6<sup>2</sup></li> <li>DHCP (default) and static IP</li> </ul>                                                          |  |
| Supported Protocols                 | <ul> <li>SMPTE ST 2110 (-10, -20, -21, -22, -30, -<br/>31, and -40)</li> <li>SMPTE ST 2059-2</li> <li>SMPTE ST 2022-7</li> </ul>                  |  |
| Redundancy                          | Yes (ST 2022-7)                                                                                                    |  |
| Command and Control                 | HTTPS over TCP                                                                                                    |  |
| Discovery, Registration and Control | NMOS discovery and control according to standards IS-04 v1.3 and IS-05 v1.1                                                                       |  |
| PoE+                                | Yes (IEEE 802.3at Type 2)                                                                                                    |  |
| Physical                            |                                                                                                    |  |
| Product Dimensions                  | 7.13 (D) x 7.53 (W) x 1.42 (H) inches<br>181 (D) x 191 (W) x 36 (H) mm                                                                            |  |
| Unit Weight                         | 1.40 lbs / 635 g                                                                                                    |  |

| Matrox ConvertIP DRH          |                                                                                                    |  |
|-------------------------------|----------------------------------------------------------------------------------------------------|--|
| Cooling                       | Fanless                                                                                                    |  |
| Power                         | <ul> <li>Device: Input: 12 volts, max 18 Watts</li> <li>PoE+</li> <li>Optional PSU (sold separately) <ul> <li>Line Voltage: 100-240 V a.c., 0.5A</li> <li>Frequency: 50-60 Hz</li> <li>Input: IEC320-C14</li> <li>Output: DIN4 locking power connector</li> </ul> </li> </ul>                                                                                                    |  |
| Hardware and Software         |                                                                                                    |  |
| Hardware Included             | ConvertIP DRH appliance                                                                                                    |  |
| Optional Hardware             | ConductIP NMOS-based routing solution<br>(Part #: CDCTIP-MRA)                                                                                                    |  |
| Accessories (sold separately) | <ul> <li>ConvertIP power supply unit (Part #:<br/>EPS40WKIT-NA, EPS40WKIT-EU,</li> <li>EPS40WKIT-UK, EPS40WKIT-AU,<br/>EPS40W-10PK)<sup>4</sup></li> <li>Rackmount kit<sup>5</sup> (Part #: RMK-19TR-A)</li> <li>Angled bracket kit (Part #: RMK-<br/>6BRKT-A)</li> <li>Secure cable solution for HDMI (Part #:<br/>SK-SLND-4)</li> <li>NRG redundant power supply unit (Part<br/>#: NRG-5-1DB or NRG-5-2DB)</li> </ul> |  |
| Software                      | <ul> <li>Matrox ConvertIP Command Center<br/>(Web UI)</li> <li>Matrox ConvertIP Manager (Microsoft<sup>®</sup><br/>Windows<sup>®</sup> 10)</li> </ul>                                                                                                    |  |
| Optional software             | JPEG-XS codec license                                                                                                    |  |
| Enviror                       | Environmental                                                                                                    |  |
| <b>Operating Conditions</b>   | <ul> <li>Temperature: 0 to 45 degrees Celsius</li> <li>Altitude: 650 hPa (3,580 m) to 1,013 hPa (0 m)</li> <li>Humidity: 20% to 80% non-condensing</li> </ul>                                                                                                    |  |

| Matrox ConvertIP DRH     |                                                                                                    |
|--------------------------|----------------------------------------------------------------------------------------------------|
| Storage Conditions       | <ul> <li>Temperature: -40 to 70 degrees Celsius</li> <li>Altitude: 192 hPa (12,000 m) to 1,020<br/>hPa (-50 m)</li> <li>Humidity: 5% to 95% non-condensing</li> </ul> |
| General                  |                                                                                                    |
| EMC/EMI Device Class     | Class A                                                                                                    |
| EMC/EMI Compliance       | <ul> <li>CE (EU)</li> <li>FCC (USA)</li> <li>ICES-003 (Canada)</li> <li>KC (Korea)</li> <li>RCM (Aus/NZ)</li> </ul>                                                   |
| Environmental Compliance | <ul><li>China RoHS</li><li>EU RoHS</li><li>REACH</li></ul>                                                                                                    |
| Warranty                 | Three-year limited warranty with free online or telephone support                                                                                                    |

1. To be supported in a future release.

2. Available in a future software update.

3. Bitrates will vary according to resolution.

4. Part # EPS40W-10PK does not include IEC-C14 power cord. These cables must be sourced locally.

5. Can fit up to two ConvertIP units in a 1RU space.

## Matrox ConvertIP DSH specifications

| Matrox ConvertIP DSH      |                                                                                                    |
|---------------------------|----------------------------------------------------------------------------------------------------|
| Product                   |                                                                                                    |
| Part Number               | CIP-DSH                                                                                                    |
| Form Factor               | <ul> <li>Standalone appliance</li> <li>Rack-mountable: 1U, 1/2 rack (horizon-tal)</li> </ul>                                                                                                    |
| Connectivity              |                                                                                                    |
| Video Input               | 1x HDMI                                                                                                    |
| Video Outputs             | 1x HDMI (zero latency pass-through in TX mode)                                                                                                    |
| Audio Input/Output        | <ul> <li>Up to 8 channels of audio embedded in<br/>HDMI signal</li> <li>Unbalanced analog stereo input via 1/8"<br/>(3.5mm) jack<sup>1</sup></li> <li>Line Level<sup>1</sup></li> </ul>                                                                                                    |
| Network Connector         | <ul> <li>2x SFP28 cages for ST 2110 media and<br/>In-band control on LAN 1 and LAN 2</li> <li>10 GbE IEEE 802.3ae (10GBASE-SR/<br/>LR)</li> <li>25 GbE IEEE 802.3by (25GBASE-SR/<br/>CR/CR-S)</li> <li>25 GbE IEEE 802.3cc (25GBASE-LR)</li> <li>LAN2 for redundancy mode only</li> <li>Dedicated RJ-45 management network<br/>interface for control (10/100 Mbps)</li> </ul> |
| RS-232                    | Yes <sup>2</sup>                                                                                                    |
| Control and Management    | Web browser-based UI, standalone utility                                                                                                    |
| Performance               |                                                                                                    |
| Maximum Video Resolutions | 4096 x 2160 60p<br>*All standard desktop GPU resolutions sup-<br>ported                                                                                                    |

These are the hardware technical specifications for the Matrox ConvertIP DSH.

| Matrox ConvertIP DSH                |                                                                                                    |
|-------------------------------------|----------------------------------------------------------------------------------------------------|
| Bit Depth and Color Space           | <ul> <li>YCbCr 4:2:0 10-bit<sup>2</sup> and 8-bit<sup>2</sup></li> <li>YCbCr 4:2:2 10-bit</li> <li>RGB 4:4:4 8-bit</li> <li>SDR/HDR<sup>2</sup></li> </ul>                             |
| Video and Audio Processing          |                                                                                                    |
| Video Scaling                       | High Quality multi-tap 10-bit Up/Down<br>Scaler                                                                                                    |
| Video Deinterlacing                 | Yes <sup>1</sup>                                                                                                    |
| Color Space Conversion              | Yes                                                                                                    |
| HDCP Support <sup>2</sup>           | Yes                                                                                                    |
| Encoding Formats                    |                                                                                                    |
| Video <sup>3</sup>                  | <ul> <li>Uncompressed; HD 3 Gbps, 4K 12 Gbps</li> <li>Colibri 4:4:4 8-bit codec; HD 200 Mbps, 4K 800 Mbps</li> <li>Optional: JPEG-XS 4:2:2 10-bit; HD 400 Mbps, 4K 1.6 Gbps</li> </ul> |
| Audio                               | Uncompressed PCM (~1 Mbps/ch)                                                                                                    |
| Latency                             | Less than a 1/4 frame (<4 ms)                                                                                                    |
| Netw                                | vork                                                                                                    |
| IP Addressing                       | <ul> <li>IPv4</li> <li>IPv6<sup>2</sup></li> <li>DHCP (default) and static IP</li> </ul>                                                                                               |
| Supported Protocols                 | <ul> <li>SMPTE ST 2110 (-10, -20, -21, -22, -30, -31, and -40)</li> <li>SMPTE ST 2059-2</li> <li>SMPTE ST 2022-7</li> </ul>                                                            |
| Redundancy                          | Yes (ST 2022-7)                                                                                                    |
| Command and Control                 | HTTPS over TCP                                                                                                    |
| Discovery, Registration and Control | NMOS discovery and control according to standards IS-04 v1.3 and IS-05 v1.1                                                                                                    |
| PoE+                                | Yes (IEEE 802.3at Type 2)                                                                                                    |

| Matrox ConvertIP DSH          |                                                                                                    |
|-------------------------------|----------------------------------------------------------------------------------------------------|
| Physical                      |                                                                                                    |
| Product Dimensions            | 7.13 (D) x 7.53 (W) x 1.42 (H) inches<br>181 (D) x 191 (W) x 36 (H) mm                                                                                                    |
| Unit Weight                   | 1.66 lbs / 755 g                                                                                                    |
| Cooling                       | Fanless                                                                                                    |
| Power                         | <ul> <li>Device: Input: 12 volts, max 18 Watts</li> <li>PoE+</li> <li>Optional PSU (sold separately) <ul> <li>Line Voltage: 100-240 V a.c., 0.5A</li> <li>Frequency: 50-60 Hz</li> <li>Input: IEC320-C14</li> <li>Output: DIN4 locking power connector</li> </ul> </li> </ul>                                                                                                    |
| Hardware and Software         |                                                                                                    |
| Hardware Included             | ConvertIP DSH appliance                                                                                                    |
| Optional Hardware             | ConductIP NMOS-based routing solution<br>(Part #: CDCTIP-MRA)                                                                                                    |
| Accessories (sold separately) | <ul> <li>ConvertIP power supply unit (Part #:<br/>EPS40WKIT-NA, EPS40WKIT-EU,<br/>EPS40WKIT-UK, EPS40WKIT-AU,<br/>EPS40W-10PK)<sup>4</sup></li> <li>Rackmount kit<sup>5</sup> (Part #: RMK-19TR-A)</li> <li>Angled bracket kit (Part #: RMK-<br/>6BRKT-A)</li> <li>Secure cable solution for HDMI (Part #:<br/>SK-SLND-4)</li> <li>NRG redundant power supply unit (Part<br/>#: NRG-5-1DB or NRG-5-2DB)</li> </ul> |
| Software                      | <ul> <li>Matrox ConvertIP Command Center<br/>(Web UI)</li> <li>Matrox ConvertIP Manager (Microsoft<sup>®</sup><br/>Windows<sup>®</sup> 10)</li> </ul>                                                                                                    |
| Optional software             | JPEG-XS codec license                                                                                                    |

| Matrox ConvertIP DSH     |                                                                                                    |
|--------------------------|----------------------------------------------------------------------------------------------------|
| Environmental            |                                                                                                    |
| Operating Conditions     | <ul> <li>Temperature: 0 to 45 degrees Celsius</li> <li>Altitude: 650 hPa (3,580 m) to 1,013 hPa (0 m)</li> <li>Humidity: 20% to 80% non-condensing</li> </ul>     |
| Storage Conditions       | <ul> <li>Temperature: -40 to 70 degrees Celsius</li> <li>Altitude: 192 hPa (12,000 m) to 1,020 hPa (-50 m)</li> <li>Humidity: 5% to 95% non-condensing</li> </ul> |
| General                  |                                                                                                    |
| EMC/EMI Device Class     | Class A                                                                                                    |
| EMC/EMI Compliance       | <ul> <li>CE (EU)</li> <li>FCC (USA)</li> <li>ICES-003 (Canada)</li> <li>KC (Korea)</li> <li>RCM (Aus/NZ)</li> </ul>                                               |
| Environmental Compliance | <ul><li>China RoHS</li><li>EU RoHS</li><li>REACH</li></ul>                                                                                                    |
| Warranty                 | Three-year limited warranty with free online or telephone support.                                                                                                |

1. To be supported in a future release.

2. Available in a future software update.

3. Bitrates will vary according to resolution.

4. Part # EPS40W-10PK does not include IEC-C14 power cord. These cables must be sourced locally.

5. Can fit up to two ConvertIP units in a 1RU space.

# Appendix A

## Providing adequate airflow to your ConvertIP device

This appendix includes the following topics:

• Matrox ConvertIP airflow recommendations

## Matrox ConvertIP airflow recommendations

Because your ConvertIP device disperses heat, it requires adequate airflow to ensure proper operation and to prevent damage. The following provides guidelines for effective airflow around your device.

- Leave the proper amount of room around your device. To prevent airflow restriction, we recommend allowing *at least* 0.75 inches (1.91 cm) of clearance between the top of your device and anything above it. More space may be required depending on your environment.
- When your device is resting on a good insulator like wood or cardboard, make sure your device is resting on the original rubber feet. If installed on a metal tray, or on a rack, the rubber feet can be removed.
- Operate your device in a well ventilated location. Don't operate your device near a heat source or restrict airflow to your device (for example, by operating your device inside a desk cabinet).
- Monitor your ambient temperatures. Make sure the ambient temperature doesn't exceed the maximum recommended temperatures. For more information on supported operating temperatures, see "*Matrox ConvertIP Hardware Specifications*" on page 35.

#### **Compliance Statements**

### USA

### FCC Compliance Statement

Remark for the Matrox hardware products supported by this guide

This equipment has been tested and found to comply with the limits for a Class A digital device, pursuant to Part 15 of the FCC Rules. These limits are designed to provide resconable protection against harmful interference when the equipment is operated in a commercial environment. This equipment generates, uses, and can radiate radio frequency energy and, if not installed and used in accordance with the instructions manual, may cause harmful interference to radio communications. Operation of this equipment in a residential area is likely to cause harmful interference in which case the user will be required to correct the interference at his own expense WARNING

Changes or modifications to this unit not expressly approved by the party responsible for the compliance could void the user's authority to operate this equipment. The use of shielded cables for connection of equipment and other peripherals to the card is required to meet FCC requirements.

#### Canada

#### (English) Innovation, Science and Economic Development Canada CAN ICES-3 (A)/NMB-3 (A)

Remark for the Matrox hardware products supported by this guide

These digital devices do not exceed the Class A limits for radio noise emission from digital devices set out in the Radio Interference Regulation of Innovation, Science and Economic Development Canada.

#### (Français) Innovation, Sciences et Développement économique Canada

CAN ICES-3 (A)/NMB-3 (A)

### Remarque sur les produits matériels Matrox couverts par ce guide

Ces appareils numériques n'émettent aucun bruit radioélectrique dépassant les limites applicables aux appareils numériques de Classe A prescrites dans le Règlement sur le brouillage radioélectrique édicté par Innovation, Sciences et Développement économique Canada.

#### Europe

(English) European user's information - Declaration of Conformity Remark for the Matrox hardware products supported by this guide

CE

These devices comply with EC Directive 2014/30/EU for a Class A digital device. They have been tested and found to comply with EN55032/CISPR32 and EN55024/CISPR24. In a domestic environment these products may cause radio interference in which case the user may be required to take adequate measures. To meet EC requirements, shielded cables must be used to connect equipment and other peripherals. These products have been tested in a typical Class A compliant host system. It is assumed that these products will also achieve compliance in any Class A compliant system.

#### (Français) Informations aux utilisateurs Européens - Déclaration de conformité Remarque sur les produits matériels Matrox couverts par ce guide

Ces unités sont conformes à la directive communautaire 2014/30/EU pour les unités numériques de classe A. Les tests effectués ont prouvé qu'elles sont conformes aux normes EN5503/CISPR32 et EN55024/CISPR24. Le fonctionnement de ces produits dans un environnement résidentiel peut causer des interférences radio, dans ce cas l'utilisateur peut être amené à prendre les mesures appropriées. Pour respecter les impératifs communautaires, les câbles de connexion entre l'équipement et ses périphériques doivent être blindés. Ces produits ont été testés dans un système hôte typique compatible classe A. On suppose qu'ils présenteront la même compatibilité dans tout système compatible classe A.

#### (Deutsch) Information für europäische Anwender - Konformitätserklärung Anmerkung für die Matrox Hardware-Produktunterstützung durch dieses Handbuch

Diese Geräte entsprechen EG Direktive 2014/30/EU für ein digitales Gerät Klasse A. Sie wurden getestet und entsprechen demnach EN55032/CISPR32 und EN55024/ CISPR24. In einer Wohnumgebung können diese Produkte Funkinterferenzen erzeugen, und der Benutzer kann genötigt sein, entsprechende Maßnahmen zu ergreifen. Um EG-Anforderungen zu entsprechen, müssen zum Anschließen des ausrüstung und anderer Peripheriegeräte abgeschirmte Kabel verwendet werden. Diese Produkt wurden in einem typischen, der Klasse A entsprechenden, Host-System getestet. Es wird davon ausgegangen, daß diese Produkte auch in jedem Klasse A entsprechenden System entsprechend funktionieren.

#### (Italiano) Informazioni per gli utenti europei - Dichiarazione di conformità Nota per i prodotti hardware Matrox supportati da questa guida

Questi dispositivi sono conformi alla direttiva CEE 2014/30/EU relativamente ai dispositivi digitali di Classe A. Sono stati provati e sono risultati conformi alle norme EN55032/CISPR32 e EN55024/CISPR24. In un ambiente domestico, questi prodotti possono causare radiointerferenze, nel qual caso all'utente potrebbe venire richiesto di prendere le misure adeguate. Per soddisfare i requisiti CEE, l'apparecchiatura e le altre periferiche vanno collegati con cavi schermati. Questi prodotti sono stati provati in un tipico sistema host conforme alla Classe A. Inoltre, si dà per scontato che questi prodotti acquisiranno la conformità in qualsiasi sistema conforme alla Classe A.

#### (Español) Información para usuarios europeos - Declaración de conformidad Observación referente a los productos de hardware de Matrox apoyados por este manual

Estos dispositivos cumplen con la directiva de la CE 2014/30/EU para dispositivos digitales de Clase A. Dichos dispositivos han sido sometidos a prueba y se ha comprobado que cumplen con las normas EN55032/CISPR32 y EN55024/CISPR24. En entornos residenciales, estos productos pueden causar interferencias en las comunicaciones por radio; en tal caso el usuario deberá adoptar las medidas adecuadas. Para satisfacer las disposiciones de la CE, deberán utilizarse cables apantallados para conectar el equipo y demás periféricos. Estos productos han sido sometidos a prueba en un típico sistema anfitrión que responde a los requisitos de la Clase A. Se supone que estos productos cumplirán también con las normas en cualquier sistema que responda a los requisitos de la Clase A.

### Korea

A 급 기기 (업무용 방송통신기자재) 이 기기는 업무용 (A급) 전자파적합기기로서 판 매자 또는 사용자는 이 점을 주의하시기 바 라 며 , 가정외의 지역에서 사용하는 것을 목적으 로 합니다 .

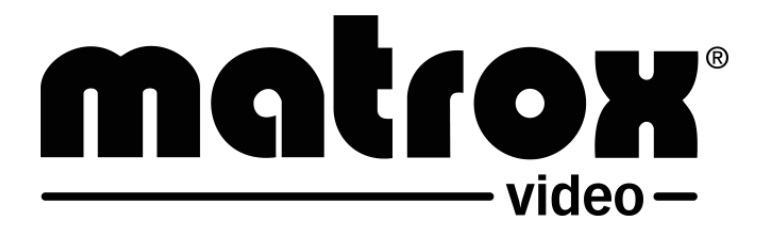